## ProQuest Ebook Central<sup>™</sup>

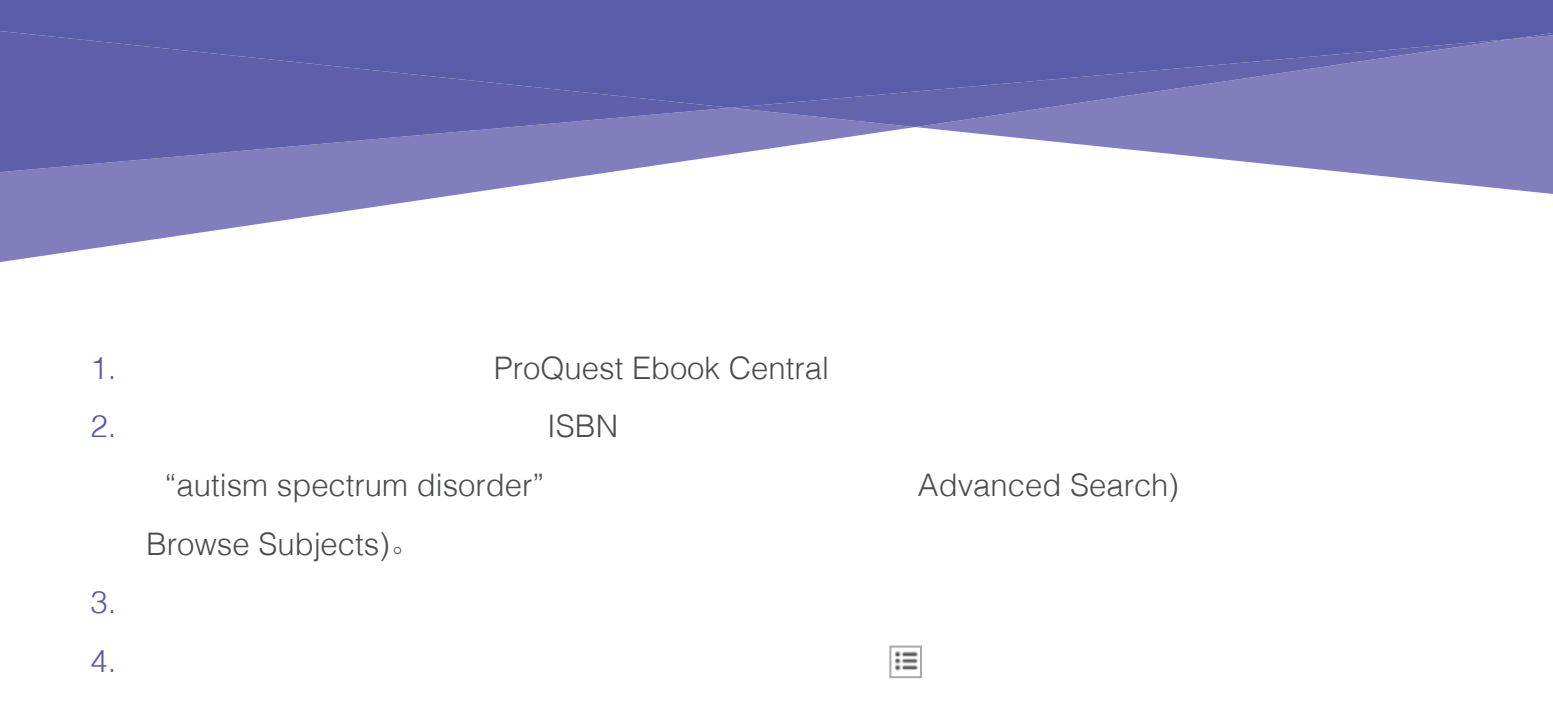

|     | ProQuest<br>Ebook Central™     |                                                      |                                         |                 |                  | Search                                | Bookshelf                   | Settings -      | 0   | Sign Out     |
|-----|--------------------------------|------------------------------------------------------|-----------------------------------------|-----------------|------------------|---------------------------------------|-----------------------------|-----------------|-----|--------------|
|     | Keyword Author, ISBN, and more |                                                      | [ در                                    | Advanced Search | Browse Subjects  |                                       |                             |                 |     |              |
|     | Search.                        | <mark>1.4.</mark> hssbk កេខទង់កែ<br>Save this search | าง จะขัสสภาษาชชาวเง                     | n disadas       |                  |                                       |                             |                 |     |              |
|     | Refine your search             | Your refinements: SUB                                | BJECT Medicine 🗶 Clear Edit             |                 |                  |                                       |                             |                 |     |              |
| , , | YEAR PUBLISH                   | ED 11                                                |                                         |                 |                  |                                       | RESULTS P                   | ER PAGE 10      | SOR | BY Relevance |
|     |                                | 2013                                                 | - · · · · · · · · · · · · · · · · · · · | Book Results    |                  | 10<br>10                              |                             |                 |     |              |
|     |                                | SUPPORT                                              | 15 ·                                    | 4U, 5           | My Parent has an | n <mark>Autism</mark><br>sica Kinosle | Spectrum<br>v Publishers 20 | isordel,<br>NJ. |     |              |
|     |                                |                                                      |                                         |                 |                  |                                       |                             |                 |     |              |
|     |                                |                                                      |                                         |                 |                  |                                       |                             |                 |     |              |
|     |                                |                                                      |                                         |                 |                  |                                       |                             |                 |     |              |
|     |                                |                                                      |                                         |                 |                  |                                       |                             |                 |     |              |
|     |                                |                                                      |                                         |                 |                  |                                       |                             |                 |     |              |
|     |                                |                                                      |                                         |                 |                  |                                       |                             |                 |     |              |
|     |                                |                                                      |                                         |                 |                  |                                       |                             |                 |     |              |
|     |                                |                                                      |                                         |                 |                  |                                       |                             |                 |     |              |
|     |                                |                                                      |                                         |                 |                  |                                       |                             |                 |     |              |

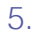

6. 🔛

Pro(

uest

NOCOLOT EDOCK CE...

7

8

9.

1C

**b0** 

ides.com/ebookcentral m/go/ProQuestEbookCentralCourses